# **Rosetta**Stone<sup>®</sup>

Language Learning Success™

# Configuración de los audífonos

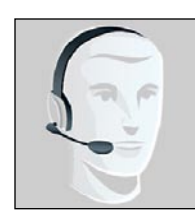

Los audífonos contienen auriculares para que usted pueda escuchar las lecciones de idioma y un micrófono para que pueda grabar su voz.

ADVERTENCIA: Es posible que el volumen de los audífonos al comenzar sea muy ALTO. Ajuste las configuraciones de Reproducir o Salida al nivel de volumen Bajo antes de utilizar los audífonos por primera vez.

### Conecte sus audífonos

1 Conecte los audífonos en el puerto USB directamente en la computadora, no en el concentrador USB ni en otro dispositivo externo.

Si el cable de los audífonos incluye control de volumen:

Busque la luz verde. Si la luz verde está encendida, esto significa que los audífonos están conectados al puerto en funcionamiento. Si la luz verde está apagada, el puerto no está en uso. Intente con un puerto USB diferente.

En los controles de volumen, coloque el botón de Silencio en posición de **Apagado** y fije el volumen en nivel **Bajo** (lea la ADVERTENCIA anterior). El volumen se puede ajustar en otro momento, si es necesario.

En Windows XP: Busque el círculo de **Nuevo hardware** encontrado en la bandeja del sistema, lo cual indica que la computadora ha detectado los audífonos.

Si la computadora no reconoce que los audífonos están conectados, desenchufe el dispositivo y luego conéctelo a un puerto diferente. Si esto no soluciona el problema, cierre y reinicie la computadora mientras los audífonos están conectados.

2 Seleccione la opción de Audífonos con puerto USB como dispositivo predeterminado y verifique el nivel de volumen.

#### Configure el dispositivo predeterminado y los niveles de volumen

#### Windows XP o Windows 2000:

Abra el Panel de control desde el Menú de inicio > Panel de control o Menú de inicio > Configuraciones > Panel de control.

Windows 2000: Vaya a Sonidos y multimedia.

Windows XP Vista clásica: Vaya a **Propiedades** de dispositivos de sonido y audio.

Windows XP Vista por categorías: Vaya a **Dispositivos** de sonido, audio y voz luego vaya a **Ajustar el volumen** del sistema.

En la ventana de Propiedades de dispositivo de sonido y audio (XP) o de Propiedades de sonido y multimedia (2000), vaya a la ficha de Audio.

En la función de **Grabación de sonido**, ajuste las configuraciones de entrada de el sonido que graba en el micrófono:

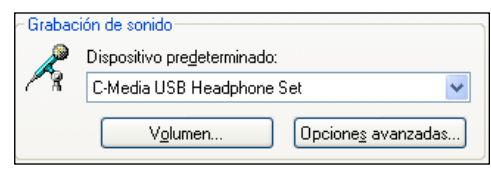

Configure la computadora para utilizar el micrófono y los audífonos con puerto USB.

Windows 2000: Seleccione **Dispositivo de audio con puerto USB** como el dispositivo de su preferencia.

En Windows XP seleccione **Auriculares con puerto USB** o **Dispositivo de audio USB** como el dispositivo predeterminado.

Haga clic en el botón de Volumen para abrir la ventana de Control de grabación. En la ventana de control de grabación:

Asegúrese de que el casillero **Seleccionar** en la opción de Micrófono se encuentra marcado.

Asegúrese de que la barra de desplazamiento de Volumen se encuentre en una posición media (ajuste según sea necesario).

NOTA: Debe configurar los audífonos antes de instalar Rosetta Stone Versión 3.

En la función **Reproducir sonido**, ajuste las configuraciones de salida del sonido que escuche a través de los auriculares:

| Reproc | lucción de sonido                    |                   |   |  |  |
|--------|--------------------------------------|-------------------|---|--|--|
| Ø.     | Dispositivo p <u>r</u> edeterminado: |                   |   |  |  |
| 9      | C-Media USB Headphone Set            |                   |   |  |  |
|        |                                      | Opciones avanzada | s |  |  |

Configure la computadora para utilizar el micrófono y los audífonos con puerto USB.

Windows 2000: Seleccione **Dispositivo de audio con puerto USB** como el dispositivo de su preferencia.

En Windows XP seleccione **Auriculares con puerto USB** o **Dispositivo de audio con puerto USB** como el dispositivo predeterminado.

Haga clic en el botón de Volumen para abrir la ventana del altavoz.

En la función de **Altavoz** asegúrese de que el casillero de **Silencio** no se encuentre seleccionado.

Utilice la barra de desplazamiento del **Volumen** en la función del **Altavoz** para configurar la salida del volumen a nivel Bajo (Lea la ADVERTENCIA a continuación). El volumen se puede ajustar en otro momento, si es necesario.

Seleccione el casillero Utilizar sólo dispositivos predeterminados o Utilizar sólo dispositivos de su preferencia ubicado en el margen inferior de la ventana.

**2** Haga clic en **Aceptar** para guardar los cambios.

#### Windows Vista:

#### Seleccione Panel de control.

Vista clásica: haga doble clic en la opción **Sonidos**. Panel de control Vista de inicio: haga clic en la opción **Hardware** y **sonido** y luego haga clic en **Sonido**.

**2** Para ajustar la entrada de sonido que graba en su micrófono:

En la ventana de Sonido, vaya a la ficha de Grabar.

| 🐗 Sonido                 | x                                                        |
|--------------------------|----------------------------------------------------------|
| Reproducción             | Grabar Sonidos                                           |
| Seleccione<br>configurad | un dispositivo de reproducción para modificar su<br>ión: |
|                          | Altavoces                                                |

# Busque el dispositivo denominado **Micrófono: Dispositivo de audio con puerto USB**.

Si está funcionando correctamente, el ícono se muestra con una marca de color verde y el nombre del dispositivo incluye el estado de **Funcionando** con una barra vertical en el lateral derecho que muestra barras verdes mientras usted habla en el micrófono.

Si no está funcionando correctamente, haga clic una vez para seleccionar el dispositivo y luego haga clic en el botón **Configurar**. Esto abrirá las Opciones de reconocimiento del habla, a través de las cuales puede ir a **Configurar el micrófono** para configurar el micrófono.

Si el dispositivo no figura en la lista de **Micrófono: dispositivo de audio con puerto USB** entonces haga clic con el botón derecho sobre cualquier dispositivo y seleccione la opción **Mostrar dispositivos deshabilitados**.

Si el dispositivo sí aparece en la lista, pero su estado es **Deshabilitado**, entonces haga clic con el botón derecho sobre dicho dispositivo y seleccione la opción **Habilitar**.

Si el dispositivo aún no aparece en la lista, desconéctelo y conéctelo nuevamente (probablemente, utilizando un puerto diferente). Para ajustar la salida del sonido que escucha a través de los audífonos:

En la ventana de **Sonido**, vaya a la ficha de **Reproducir**.

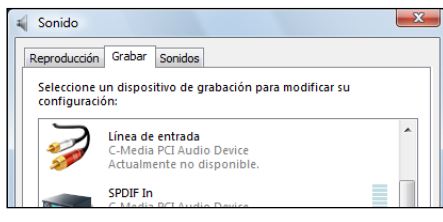

# Busque los dispositivos denominados Altavoces: dispositivo de audio con puerto USB.

Si está funcionando correctamente, el ícono se mostrará con una marca verde y el nombre del dispositivo debe incluir el estado de **Funcionando**.

Si no está funcionando correctamente, haga clic una vez para seleccionar el dispositivo y luego haga clic en el botón **Configurar** para abrir la **Configuración de altavoz**.

Si el dispositivo no figura en la lista de **Micrófono:** dispositivo de audio con puerto USB entonces haga clic con el botón derecho sobre cualquier dispositivo y seleccione la opción **Mostrar** dispositivos deshabilitados.

Si el dispositivo sí aparece en la lista, pero su estado es **Deshabilitado**, entonces haga clic con el botón derecho sobre dicho dispositivo y seleccione la opción **Habilitar**.

Si el dispositivo aún no aparece en la lista, desconéctelo y conéctelo nuevamente (probablemente, utilizando un puerto diferente).

Haga clic una vez sobre la opción **Altavoces: dispositivo de audio con puerto USB** para seleccionar el dispositivo y luego haga clic en el botón Propiedades.

En la ventana de **Propiedades del altavoz**, vaya a la ficha de **Niveles** y utilice la barra de desplazamiento para configurar la salida de volumen al nivel **Bajo** (lea la ADVERTENCIA anterior). El volumen se puede ajustar en otro momento, si es necesario.

| General | Niveles | Mejoras | Opciones avanzadas |     |         |
|---------|---------|---------|--------------------|-----|---------|
| Altau   | 0.000   |         |                    |     |         |
|         | oces    |         | 20                 | (ه) | Balance |
| ·       |         |         |                    |     |         |

Haga clic en **Aceptar** para guardar los cambios y cierre la ventana de **Propiedades del altavoz**.

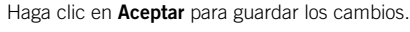

#### Mac OS X (10.3x o 10.4x)

- Abra las opciones de Sonido en Preferencias de sistema. Macintosh HD > Aplicaciones > Preferencias de sistema > Sonido.
- 2 Seleccione la ficha de **Salida** (ubicada cerca del margen superior de la ventana) para ajustar el sonido que escucha a través de los audífonos:

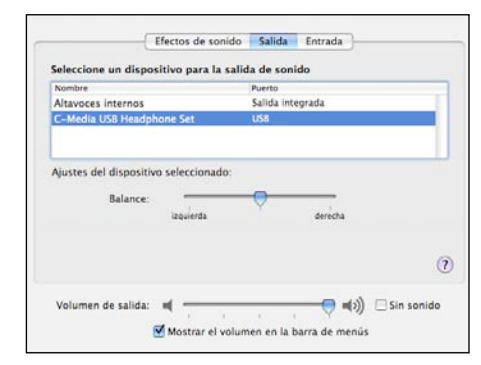

Haga clic para seleccionar el dispositivo de **Audífonos con puerto USB**.

Utilice la barra de desplazamiento de la **Salida de volumen** (cerca del margen inferior de la ventana) para configurar el volumen a nivel bajo o medio-bajo.

Asegúrese de que el casillero de **Silencio** no se encuentre seleccionado.

**3** Seleccione la ficha de **Entrada** para ajustar el sonido que graba en el micrófono:

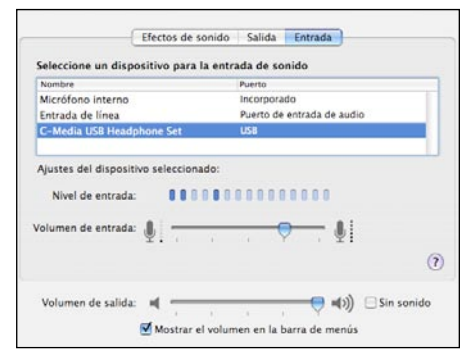

Haga clic para seleccionar el dispositivo de **Audífonos con puerto USB**.

Hable en el micrófono y observe la actividad en el medidor de **Nivel de entrada**.

Utilice la barra de desplazamiento de la **Entrada de volumen** para ajustar los niveles de entrada de volumen según sea necesario (generalmente, el nivel medio o medio-alto es suficiente).

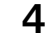